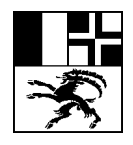

Arosastrasse 2, 7000 Chur I Tel. 081 257 51 72 I informatik@bks-campus.ch I www.bks-campus.ch I portal.bks-campus.ch

## Anleitung Secanda App – Digitales Aufladen von Druckguthaben an der Bündner Kantonsschule

Die Secanda App kann entweder auf dem Telefon installiert werden oder alternativ kann mit einem Webbrowser auch auf eine Website zugegriffen werden, welche die gleiche Funktionalität anbietet.

- Zugriff mit einem Browser an einem beliebigen Computer über folgende Adresse: https://www.secanda.app
- Mit einem Telefon installieren Sie die App Secanda vom Anbieter Polyright SA im Google Play Store oder im Apple App Store.

Abbildung Android Google Play Store (links) und Apple App Store (rechts)

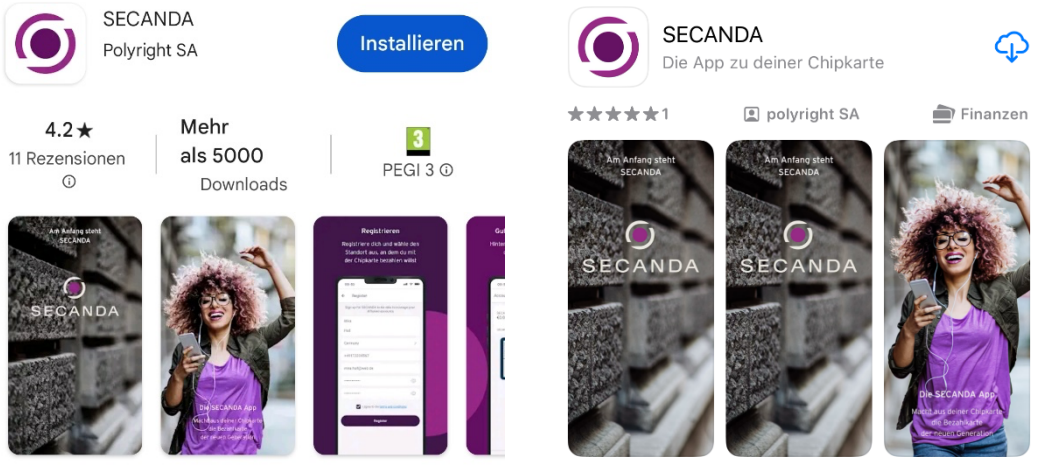

Die App zu deiner Chipkarte

## Registrierung

Als erstes benötigen Sie einen eigenen Account:

- Klicken Sie auf Registrieren
- Tragen Sie die notwendigen Informationen ein (Handynummer ist optional)

| Amt für Höhere Bildung                   | Autor: Andreas Ferrari             |               |
|------------------------------------------|------------------------------------|---------------|
| Uffizi per la furmaziun media-superiura  | Datum letzte Änderung : 21.02.2024 |               |
| Ufficio della formazione medio-superiore |                                    |               |
|                                          |                                    | Seite 1 von 2 |

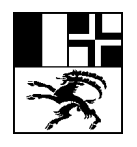

Registrierung bei SECANDA

Arosastrasse 2, 7000 Chur I Tel. 081 257 51 72 I informatik@bks-campus.ch I www.bks-campus.ch I portal.bks-campus.ch

• Wichtig: Verwenden Sie Ihre BKS E-Mail-Adresse unter E-Mail, ansonsten können Sie kein Guthaben aufladen!

| <br>5                                                                                                    |         |                                                        |                                                                          |                                                                                                    |
|----------------------------------------------------------------------------------------------------|---------|--------------------------------------------------------|--------------------------------------------------------------------------|----------------------------------------------------------------------------------------------------|
| Registriere Dich auf SECANDA um Deine verschiedenen Konten zu verwa                                                | ilten   | 10:28                                                  | ail 🗢 🕅                                                                  | Aktivierungs-E-Mail                                                                                                    |
| Vorname                                                                                                    |         |                                                        |                                                                          | s SECANDA <no-reply@secanda.app> 💿 🕤 🐔 🤭 🎚 …</no-reply@secanda.app>                                                                     |
| Nachname                                                                                                    |         |                                                        |                                                                          | An: Muster Max Fr. 12.01.2024 10:28                                                                                                    |
| Schweiz                                                                                                    | >       | 6                                                      | 1                                                                        | Sie erhalten nicht oft eine E-Mail von no-reply@secanda app. <u>Erfahren Sie warven sies aikthöp its</u>                                |
| 078 123 45 67                                                                                                    |         | Konto erfol                                            | greich erstellt                                                          |                                                                                                    |
| Ihre-BKS-E-Mail-Adresse@bks-campus.ch                                                                              |         | Konto orfo greich o<br>oen per E-Mail au<br>Dein Konto | v<br>irstellt. Binte klicke auf<br>gesendeten Link, um<br>varvalidieren. | Hallo max,                                                                                                    |
|                                                                                                    | $\odot$ |                                                        |                                                                          | Sie haben soeben diese E-Mail-Adresse zu Ihrem Konto<br>SECANDA hinzugefügt. Bitte klicken Sie hier, um diese<br>Adresse zu bestätigen. |
|                                                                                                    | $\odot$ |                                                        |                                                                          | E-Mail validieren                                                                                                    |
| Wenn Du auf Registrieren klickst, akzeptierst Du unsere Bedingungen und<br>Konditionen und Datenschutzbestimmungen |         |                                                        |                                                                          | Auf Wiedersehen,                                                                                                    |
| Registrieren                                                                                                    |         | Zur Anmel                                              | klung gehen                                                              | SECANDA Team                                                                                                    |

- Nach Abschluss der Registrierung müssen Sie den Bestätigungslink in Ihrem E-Mail-Postfach validieren. Ansonsten ist kein Login bei Secanda möglich.
- Melden Sie sich nun an der Secanda App an. Entweder mit einem Browser unter <u>https://www.secanda.app</u> oder öffnen Sie die Secanda App auf Ihrem Telefon.
- Aktualisieren Sie unter **Profil** und **Persönliche Daten** anschliessend noch Ihre Daten bevor Sie die App nutzen.

## Konto laden

| 08:39 .iii 🗢 🕻                                                                                                    | <b>3</b> 20          |  |  |  |  |  |  |  |
|----------------------------------------------------------------------------------------------------|----------------------|--|--|--|--|--|--|--|
| Konto aufladen                                                                                                    |                      |  |  |  |  |  |  |  |
| Bündner Kantonsschule<br>CHF 112.85                                                                                              | fe<br>churai<br>cone |  |  |  |  |  |  |  |
| Zahlungsmethode                                                                                                    |                      |  |  |  |  |  |  |  |
| 🐼 Twint 🗸 🗸                                                                                                    |                      |  |  |  |  |  |  |  |
| Betrag                                                                                                    |                      |  |  |  |  |  |  |  |
| Betrag 1 CH<br>Minimum: CHF 5.00 keine Gebü                                                                                      | F                    |  |  |  |  |  |  |  |
| Wenn Du auf Aufladen drückst, akzeptierst Du<br>die Bedingungen und Konditionen der Bündner<br>Kantonsschule                     |                      |  |  |  |  |  |  |  |
| Aufladen CHF 0.00                                                                                                    |                      |  |  |  |  |  |  |  |
|                                                                                                    |                      |  |  |  |  |  |  |  |
|                                                                                                    |                      |  |  |  |  |  |  |  |
|                                                                                                    |                      |  |  |  |  |  |  |  |
|                                                                                                    |                      |  |  |  |  |  |  |  |
| Startseite Laden Senden Pro                                                                                                    | )<br>mil             |  |  |  |  |  |  |  |
| Wenn Du auf Aufladen drückst, akzeptiest Du<br>die Bedingungen und Konditionen der Bündher<br>Kantonsschule<br>Aufladen CHF 0.00 | Dofil                |  |  |  |  |  |  |  |

Um nun Ihr Konto via App zu laden, starten sie die App und wählen darin das Register «Laden». Dort finden Sie den aktuellen Kontostand, die aktuell möglichen Zahlungsmethoden und ein Feld, in welchem sie den Betrag angeben können, um welchen Sie ihr Druckkonto aufladen wollen.

## ACHTUNG: Minimalbetrag ist 5 CHF

Wählen Sie anschliessend aufladen und folgen den Anweisungen auf Ihrem Gerät.

Das Aufladen via Internet-Seite ist im Grundsatz identisch.

Amt für Höhere Bildung Uffizi per la furmaziun media-superiura Ufficio della formazione medio-superiore Autor: Andreas Ferrari Datum letzte Änderung : 21.02.2024